## **Drill Down Charts**

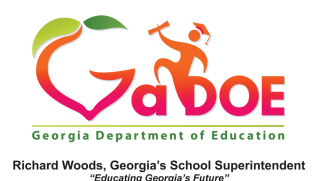

1. On the Historical Assessment Results

page, District-level users have the ability to drill down on the district bar on each of the charts to view a list of students included in each color coded category of each bar. School-level users can drill down on the school bar to view a list of students included in each color-coded category.

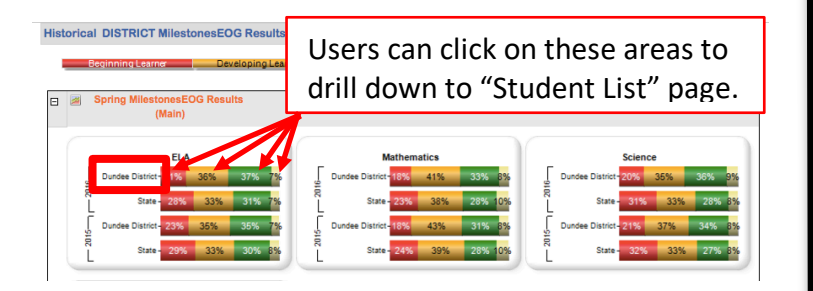

Note: The State level bar in the chart does NOT provide drilldown capability.

2. District-level users will see a list of schools as well as totals for students within the demographic categories that satisfy the selected criteria. A detail list of students for each school is visible by clicking on the "+" to the left of the school name.

| Historical Dashboard 👻 Operational Dashboard                       | <ul> <li>School: District</li> </ul>                        |       | ÷   | )          |        |          | _        |            |           |           | Help & Trair | ning Recen |
|--------------------------------------------------------------------|-------------------------------------------------------------|-------|-----|------------|--------|----------|----------|------------|-----------|-----------|--------------|------------|
| Search By GTID Search By Year, System<br>Search 201 ¢ Dundee Distr | , School, Grade and Student<br>ct ¢ ) School, Please Select |       |     | 1          | •      |          | ¢ Go     |            |           |           |              |            |
| ⊲ < <u>1</u> of 1 > ⊳                                              | Ů 🖲 100%                                                    | \$    | ⊟   |            | -GI    |          | Find N   | ext        |           |           |              |            |
| Dundee District                                                    |                                                             |       |     |            |        |          | Tue      | sday, June | 25, 2019  |           |              |            |
| Student List                                                       |                                                             |       |     |            |        |          |          |            |           |           |              |            |
| Student List - MilestonesEOG - ELA: Beginnie                       | amer                                                        |       |     |            |        |          |          |            |           |           |              |            |
| Student Name GTID Gender                                           | Race / Ethnicity                                            | Total | ELL | ED         | Gifted | Retained | Remedial | Migrant    | SWD       | SST       | Military     |            |
| Avery Elementary                                                   |                                                             | 41    | 5   | 39         | 0      | 0        | 0        | 0          | 12        | 17        | 1            | More       |
| Columnation School                                                 |                                                             | 37    | 3   | <u>31</u>  | 0      | 0        | 0        | 2          | <u>15</u> | 5         | 0            | More       |
| Drummond Middle School                                             |                                                             | 220   | 14  | <u>188</u> | 1      | 24       | 67       | 4          | 59        | <u>10</u> | 0            | More       |
| Eagleton Elementary School                                         |                                                             | 79    | 7   | 41         | 0      | 0        | 0        | 0          | 34        | <u>10</u> | 0            | More       |
| Highland Elementary School                                         |                                                             | 51    | 1   | 42         | 0      | 2        | 0        | 2          | 14        | <u>14</u> | 0            | More       |
| E Kearny Elementary                                                |                                                             | 44    | 1   | 35         | 0      | 1        | 0        | 0          | 12        | 6         | 0            | More       |
| Mesilla Park Elem                                                  |                                                             | 75    | 11  | 62         | 0      | 1        | 0        | 3          | 20        | <u>16</u> | 0            | More       |
| Park Elementary School                                             |                                                             | 82    | 9   | 56         | 0      | 6        | 0        | 0          | 20        | 9         | 0            | More       |
| Red Lodge Middle School                                            |                                                             | 165   | 9   | 102        | 2      | 5        | 59       | 0          | 52        | 3         | 0            | More       |

3. School-level users will see a list of students that satisfy the selected criteria.

| Historical Dashbo         | ard - Ope    | rational       | Dashboard        | - School Kin    | n Undivided Hig!              | School - 0191 |    |        |          |          |          |      |     |          | Help & Train | ing Recer |
|---------------------------|--------------|----------------|------------------|-----------------|-------------------------------|---------------|----|--------|----------|----------|----------|------|-----|----------|--------------|-----------|
| Search By GTID            |              | Search B       | y Year, System   | , School, Grade | and Student                   |               |    |        |          |          |          | 1    |     |          |              |           |
| St                        | arch         | 201 \$         | Dundee Distri    | ct ≑∫S          | ichool, Please S              | slect         |    | ÷[     | ÷Į       |          | \$ Go    |      |     |          |              |           |
| ⊲ <                       | 1 of         | 1 >            | $\triangleright$ | 0               | 1009                          | \$            |    |        | 8        |          | Find   N | lext |     |          |              |           |
| Student Lis               | t            |                |                  |                 |                               |               |    |        |          |          |          |      |     |          |              |           |
| 🐴 Student List - N        | lilestonesEO | C - Mile:      | stonesEOC -      | Algebra I: Be   | ginning Learr                 | er            |    |        |          |          |          |      |     |          |              |           |
| Student Name              | GTID         | Grade<br>Level | Gender           | Race / Ethnic   | Total                         | ELL           | ED | Gifted | Retained | Remedial | Migran   | SWD  | BST | Military |              |           |
| Kim Undivided High School |              |                |                  | 56              | 3                             | 36            | 0  | 26     | 15       | 1        | 15       | 0    | 0   | More     |              |           |
| Arndt, Jolie L            | 9000560684   | 09             | FEMALE           | Two Or More Ra  | ces                           |               |    |        |          |          |          |      |     | -        |              |           |
| Becton , James M          | 9003220178   | 09             | MALE             | WHITE, NOT OF   | IN                            |               | Y  |        |          |          |          |      |     |          |              |           |
| Belknap , Kareem R        | 9003890178   | 09             | MALE             | WHITE, NOT OF   | WHITE, NOT OF HISPANIC ORIGIN |               |    | Y      |          | Y        |          |      |     |          |              |           |
| Blagg. Monte N            | 9002896008   | 09             | MALE             | WHITE, NOT OF   | HISPANIC ORIG                 | IN            |    |        |          |          |          |      |     |          |              |           |
| Citt. Issac S             | 9000842896   | 10             | MALE             | HISPANIC        |                               |               |    | Y      |          | Y        |          |      |     |          |              |           |
| Clough , Vania N          | 9000093254   | 09             | FEMALE           | WHITE, NOT OF   | HISPANIC ORIG                 | IN            |    |        |          |          |          |      |     |          |              |           |
| Cohen , Karlene R         | 9001772189   | 10             | FEMALE           | WHITE, NOT OF   | HISPANIC ORIG                 | IN            |    |        |          |          |          |      | Y   |          |              |           |
| Coon . Daria R            | 9000013975   | 10             | FEMALE           | ASIAN           | ASIAN                         |               | Y  | Y      |          |          |          |      |     |          |              |           |
| Deroche . Bill L          | 9001364225   | 09             | MALE             | BLACK, NOT OF   | HISPANIC ORIG                 | IN            |    |        |          |          | Y        |      |     |          |              |           |
| Devane , Edward W         | 9000174134   | 10             | MALE             | WHITE, NOT OF   | HISPANIC ORIG                 | IN            |    |        |          | Y        |          |      | Y   |          |              |           |
| Doan , Laurence U         | 9003530027   | 09             | MALE             | WHITE, NOT OF   | HISPANIC ORIG                 | N             |    |        |          | Y        | Y        |      |     |          |              |           |
| Dumas , Normand R         | 9001429888   | 09             | MALE             | WHITE, NOT OF   | HISPANIC ORIG                 | N             |    |        |          | Y        | Y        |      | Y   |          |              |           |
| Eddina . Leroy R          | 9001160416   | 09             | MALE             | WHITE, NOT OF   | HISPANIC ORIG                 | N             |    | Y      |          | Y        | Y        |      | Y   |          |              |           |

4. To filter the list down to students within a specific demographic group, click the hyperlinked number under that group. Shown is a filtered report showing the 15 SWD students from the selected report.

For additional information on working with drilldown reports, see the More Button – Assessment and the More Button – Attendance 5 Steps documents.

| Student Lis                |             |                |           |                               |       |     |    |        |          |          |         |     |     |          |   |
|----------------------------|-------------|----------------|-----------|-------------------------------|-------|-----|----|--------|----------|----------|---------|-----|-----|----------|---|
| 👫 Student List - M         | ilestonesEO | C - Miles      | stonesEOC | Algebra I: Beginning Learner  |       |     |    |        |          |          |         |     |     |          |   |
| Student Name               | GTID        | Grade<br>Level | Gender    | Race / Ethnicity              | Total | ELL | ED | Gifted | Retained | Remedial | Migrant | SWD | SST | Military |   |
| BKim Undivided High School |             |                |           | 15                            | 0     | 9   | 0  | 9      | 6        | 0        | 15      | 0   | 0   | More     |   |
| Cohen . Karlene R          | 9001772189  | 10             | FEMALE    | WHITE, NOT OF HISPANIC ORIGIN |       |     |    |        |          |          |         | Y   |     |          |   |
| Devane , Edward W          | 9000174134  | 10             | MALE      | WHITE, NOT OF HISPANIC ORIGIN |       |     |    |        | Y        |          |         | Y   |     |          |   |
| Dumas . Normand R          | 9001429888  | 09             | MALE      | WHITE, NOT OF HISPANIC ORIGIN |       |     |    |        | Y        | Y        |         | Y   |     |          | 1 |
| Eddins . Leroy R           | 9001160416  | 09             | MALE      | WHITE, NOT OF HISPANIC ORIGIN |       |     | Y  |        | Y        | Y        |         | Y   |     |          |   |
| Everhart, Raven V          | 9002209535  | 09             | FEMALE    | WHITE, NOT OF HISPANIC ORIGIN |       |     |    |        | Y        |          |         | Y   |     |          | 1 |
| Farkas . Bryan Y           | 9003557193  | 09             | MALE      | BLACK, NOT OF HISPANIC ORIGIN |       |     | Y  |        | Y        | Y        |         | Y   |     |          |   |
| Finkles , Max X            | 9001739288  | 10             | MALE      | WHITE, NOT OF HISPANIC ORIGIN |       |     | Y  |        | Y        | Y        |         | Y   |     |          | 1 |
| Gamer , Claire A           | 9001226084  | 10             | FEMALE    | WHITE, NOT OF HISPANIC ORIGIN |       |     |    |        |          |          |         | Y   |     |          |   |
| Krawczyk , Jere R          | 9000224334  | 10             | MALE      | WHITE, NOT OF HISPANIC ORIGIN |       |     | Y  |        |          | ¥        |         | Y   |     |          | 1 |
| Lombardi , Geil I          | 9001998124  | 09             | FEMALE    | WHITE, NOT OF HISPANIC ORIGIN |       |     | Y  |        | Y        | Y        |         | Y   |     |          |   |
| Mogehee , Eusebio S        | 9001182712  | 09             | MALE      | WHITE, NOT OF HISPANIC ORIGIN |       |     | Y  |        | Y        |          |         | Y   |     |          | 1 |
| Numbers . Boris R          | 9002510191  | 10             | MALE      | WHITE, NOT OF HISPANIC ORIGIN |       |     |    |        |          |          |         | Y   |     |          | 1 |
| Opilvie . Marlin B         | 9000799947  | 10             | MALE      | BLACK, NOT OF HISPANIC ORIGIN |       |     | Y  |        |          |          |         | Y   |     |          | 1 |
| Seymour . Zachariah C      | 9003467967  | 10             | MALE      | Two Or More Races             |       |     | Y  |        |          |          |         | Y   |     |          | 1 |
| Wilcox . Islah I           | 9003786889  | 10             | MALE      | WHITE, NOT OF HISPANIC ORIGIN |       |     | Y  |        | Y        |          |         | Y   |     |          | 1 |